## Załącznik do Instrukcji obsługi użytkownika Elektronicznej Książki Polowań LP

Modyfikacje w wersji aplikacji mobilnej: 1.6.0.1 (serwer EKPAPI: 1.4.0.3)

Nowa funkcjonalność - zapis do Książki Polowań wybierając miejsca na mapie  W wersji 1.6.0.1 dodano możliwość wyboru miejsca polowania z modułu mapowego. Aby dokonać rezerwacji z mapy należy wybrać Książkę Polowań po zalogowaniu. W Książce Polowań nacisnąć okrągły zielony przycisk z białym plusem – dodanie wpisu do Książki Polowań.

| 10:30                                      | hu 🛃 🎯 🔹                                                                                                    | (© LTE<br>↓↑ .II                                                                                                    | @ फ़ॗॎ ,॥ 72% ∎ |  |  |
|--------------------------------------------|----------------------------------------------------------------------------------------------------|----------------------------------------------------------------------------------------------------|-----------------|--|--|
| NADLE<br>Gołda                             | eśnictwo<br>p                                                                                                    |                                                                                                    | *               |  |  |
| OBWÓD ŁOWIECKI<br>Obwód nr 4 (HODOWLANY-4) |                                                                                                    |                                                                                                    |                 |  |  |
| Tylko                                      | moje polowania                                                                                                    |                                                                                                    |                 |  |  |
| <sup>235</sup>                             | Termin<br>2025-02-05 17:56<br>Myśliwy<br>Sebastian Stanisław<br>NIEMYJSKI<br>Zakończenie polowa<br>2025-02-06 09:00<br>Miejsce polowania<br>R: Galwieckie Łąki - P                               | 2025-02-06 09:00<br>Status<br>ZAKOŃCZONE<br>nia Meldunek<br>BRAK MELDUNKU<br>  R: Pluszkiejmy - P                                            | )               |  |  |
| 234<br>•                                   | Termin<br><b>2025-02-04 13:53</b><br>Myśliwy<br><b>Patryk WARAKSA</b><br>Zakończenie polowania<br>Riejsce polowania<br>R: Budwiecie - P   R:<br>R: Wiadukt - P   R: G<br>R: Galwiecie Lipowa - 1 | 2025-02-05 09:00<br>Status<br>ANULOWANE<br>nia Meldunek<br>BRAK MELDUNKL<br>333 - L<br>alwiecie 3 Świerki - P<br>P   R: Galwiecie Lipowa - F | )               |  |  |
| 233<br>•••                                 | Termin<br>2025-02-04 13:43<br>Myśliwy<br>Patryk WARAKSA<br>Zakończenie polowania<br>Miejsce polowania<br>Drochwiesie 3 świ                                                                       | 2025-02-04 14:43<br>Status<br>ANULOWANE<br>nia Meldunek<br>BRAK MELDUNKU                                                                     | 3<br>AKSA       |  |  |
|                                            |                                                                                                    |                                                                                                    |                 |  |  |

2. Uruchamia się interfejs "Zapisz się na polowanie". Należy wybrać myśliwego oraz terminy rozpoczęcia i zakończenia polowania.

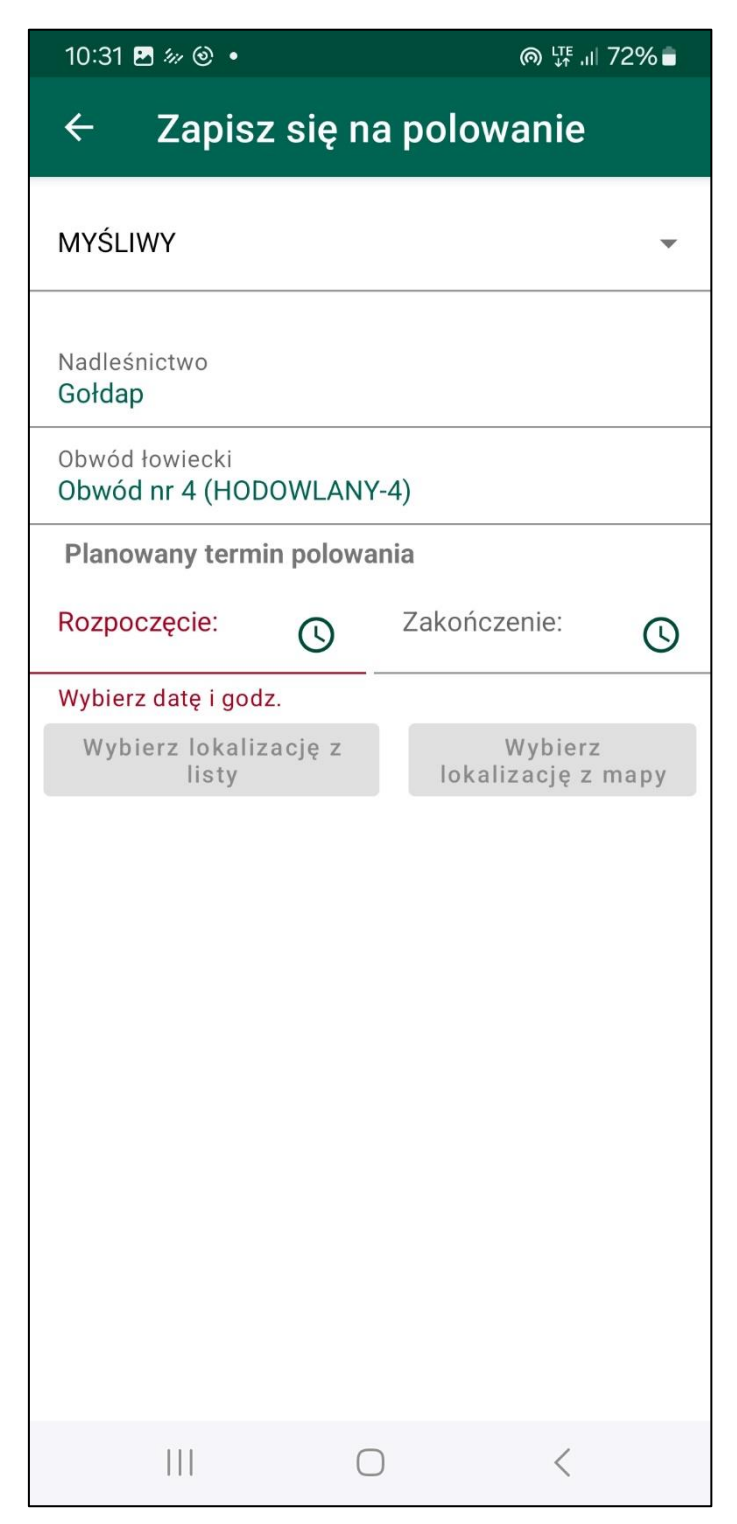

3. Aktywują się dwa przyciski "Wybierz lokalizację z listy" oraz "Wybierz lokalizację z mapy".

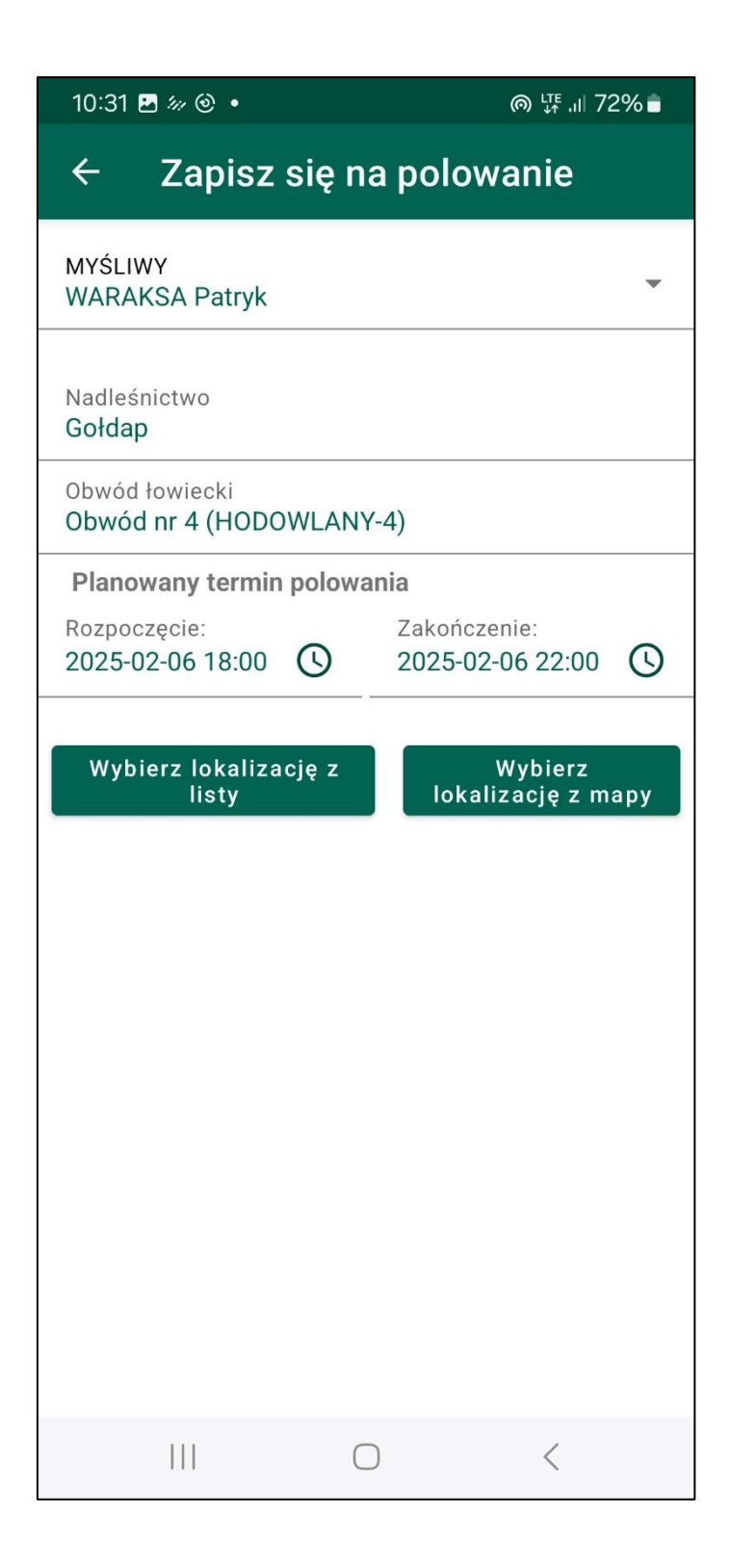

 Wybierając "Wybierz lokalizację z listy" uruchamia się dotychczasowa funkcjonalność wyboru miejsc polowania. Wybieramy rewiry / ambony i klikamy "Rezerwuj". Zarezerwowano miejsca i dokonano wpisu w Książce Polowań.

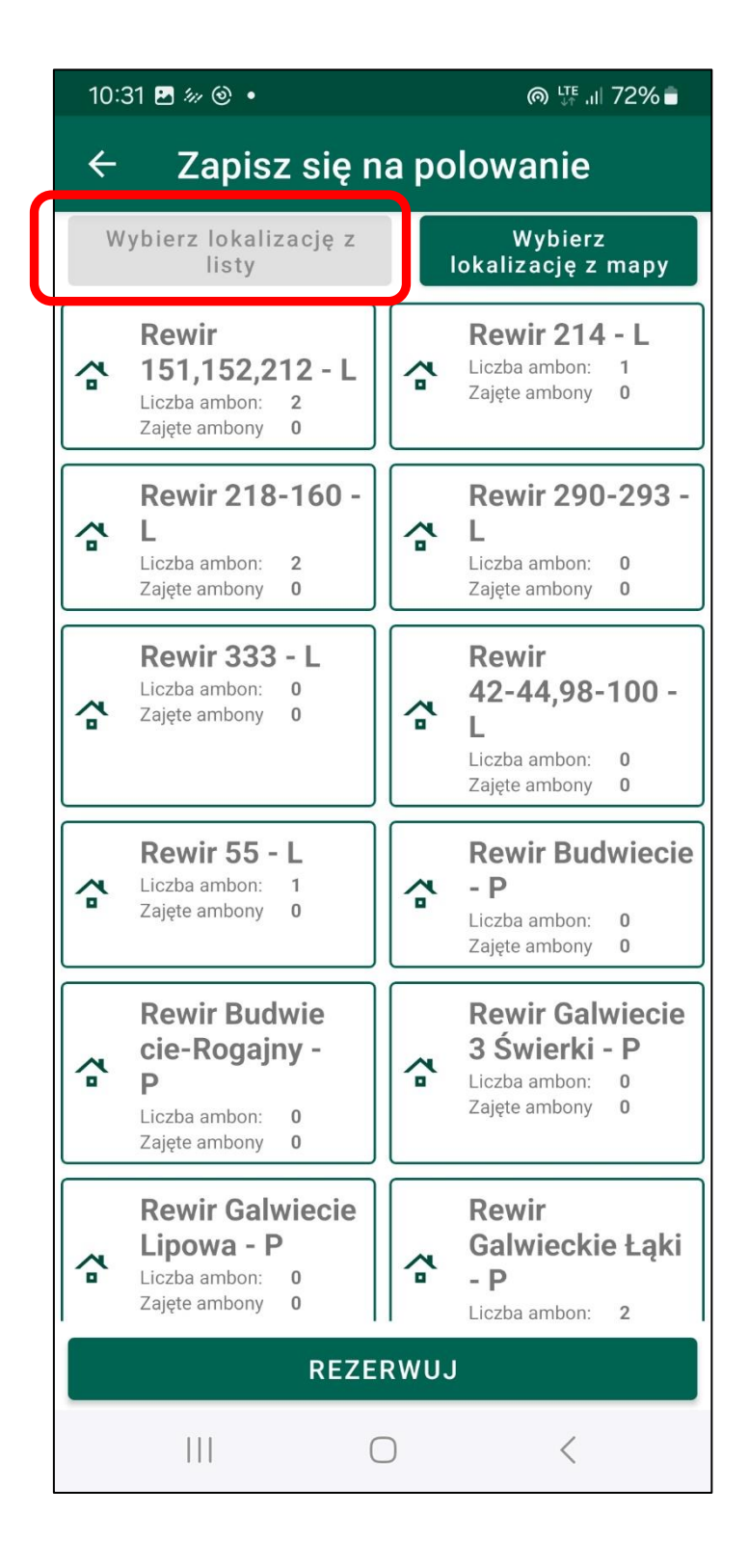

 Alternatywnie możemy wybrać "Wybierz lokalizację z mapy". Zmieniając opcje z "Wybierz lokalizację z listy" na "Wybierz lokalizację z mapy" lub odwrotnie, dotychczasowo wybrane obiekty zostaną skasowane. Informuje o tym komunikat. Klikamy "tak" by wybrać obiekty z mapy.

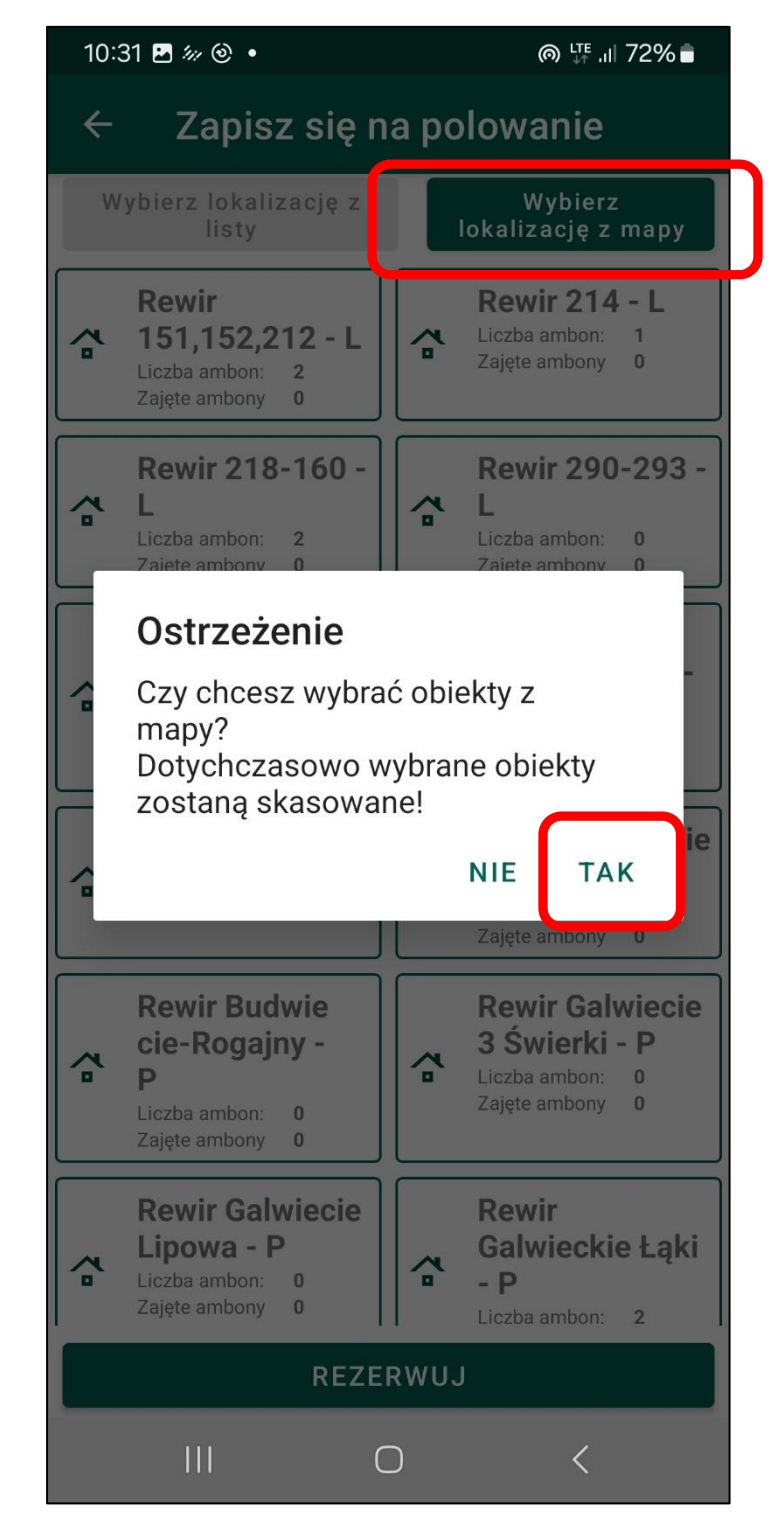

 Wyświetla się mapa wybranego obwodu łowieckiego z widocznymi rewirami, ikonami ambon (kolor zielony – wolna, kolor czerwony – zajęta/zarezerwowana) oraz ikonami obiektów wyłączonych z użytkowania (kolor szary)

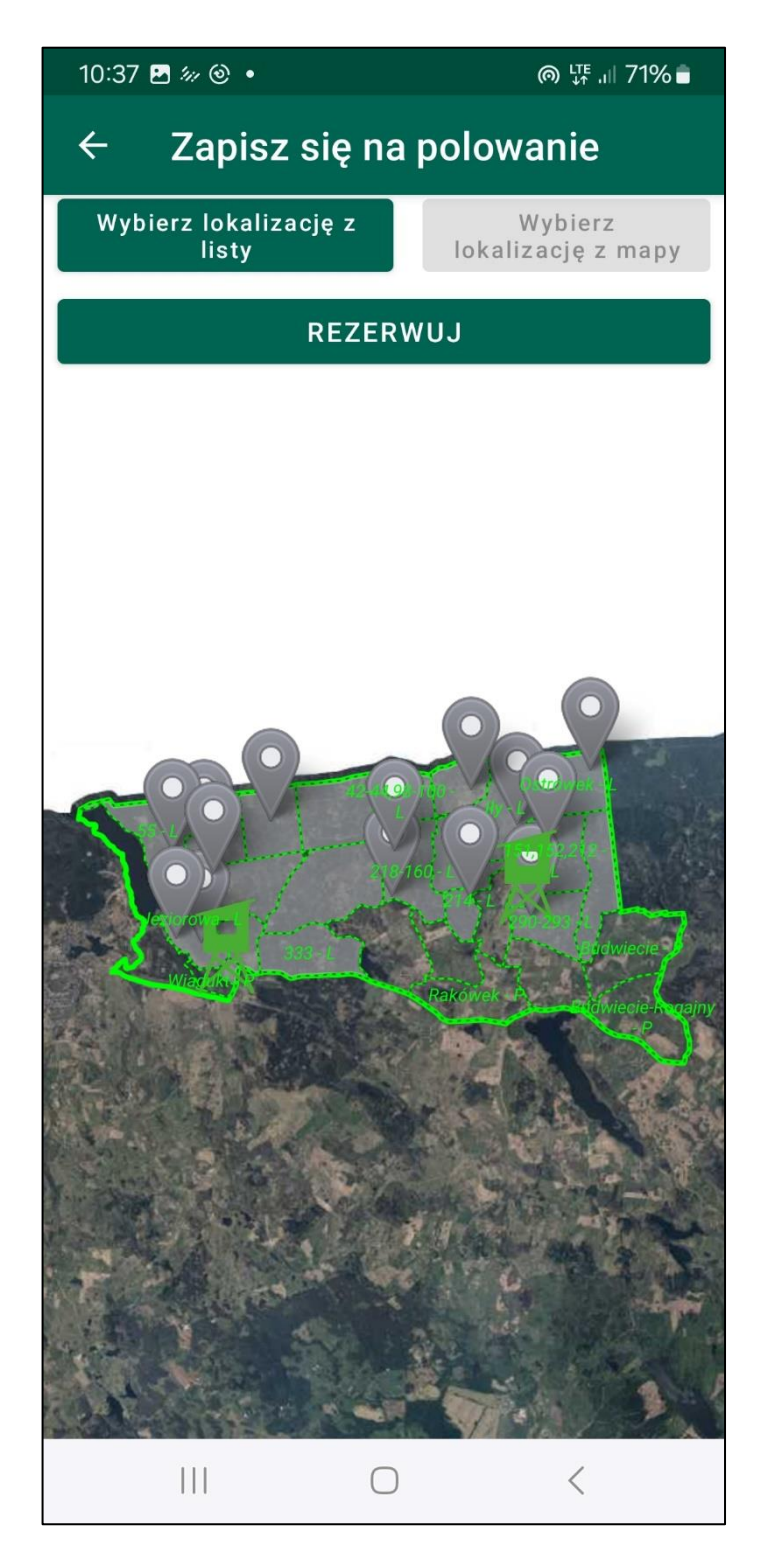

7. Zbliżenie na mapie na ambonę. Wybieramy obiekt: rewir lub ambonę kliknięciem.

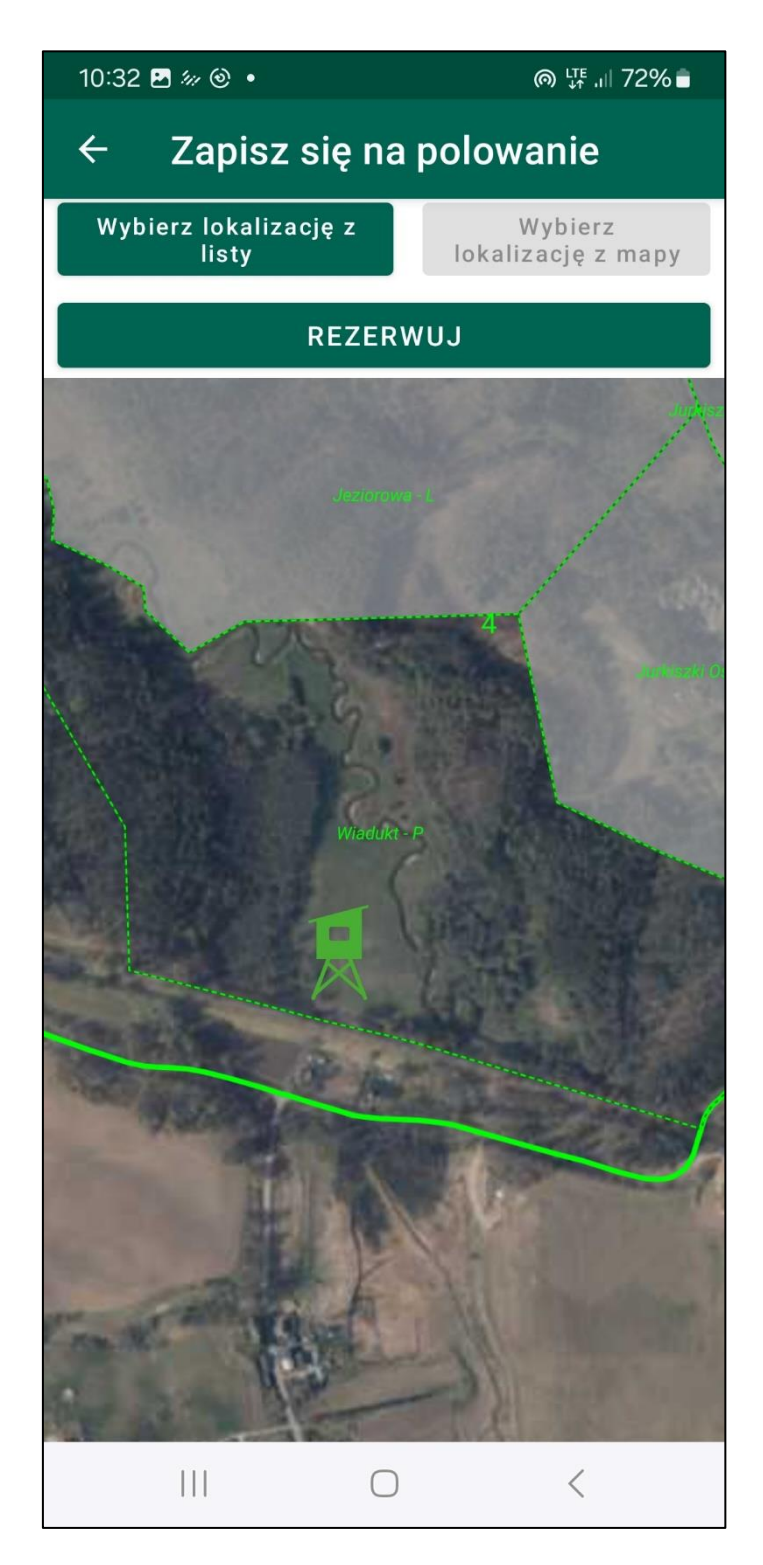

8. Wybrano ambonę kliknięciem. Pojawia się komunikat z nazwą obiektu oraz statusem "wolny / zajęty". Klikamy "Wybierz"

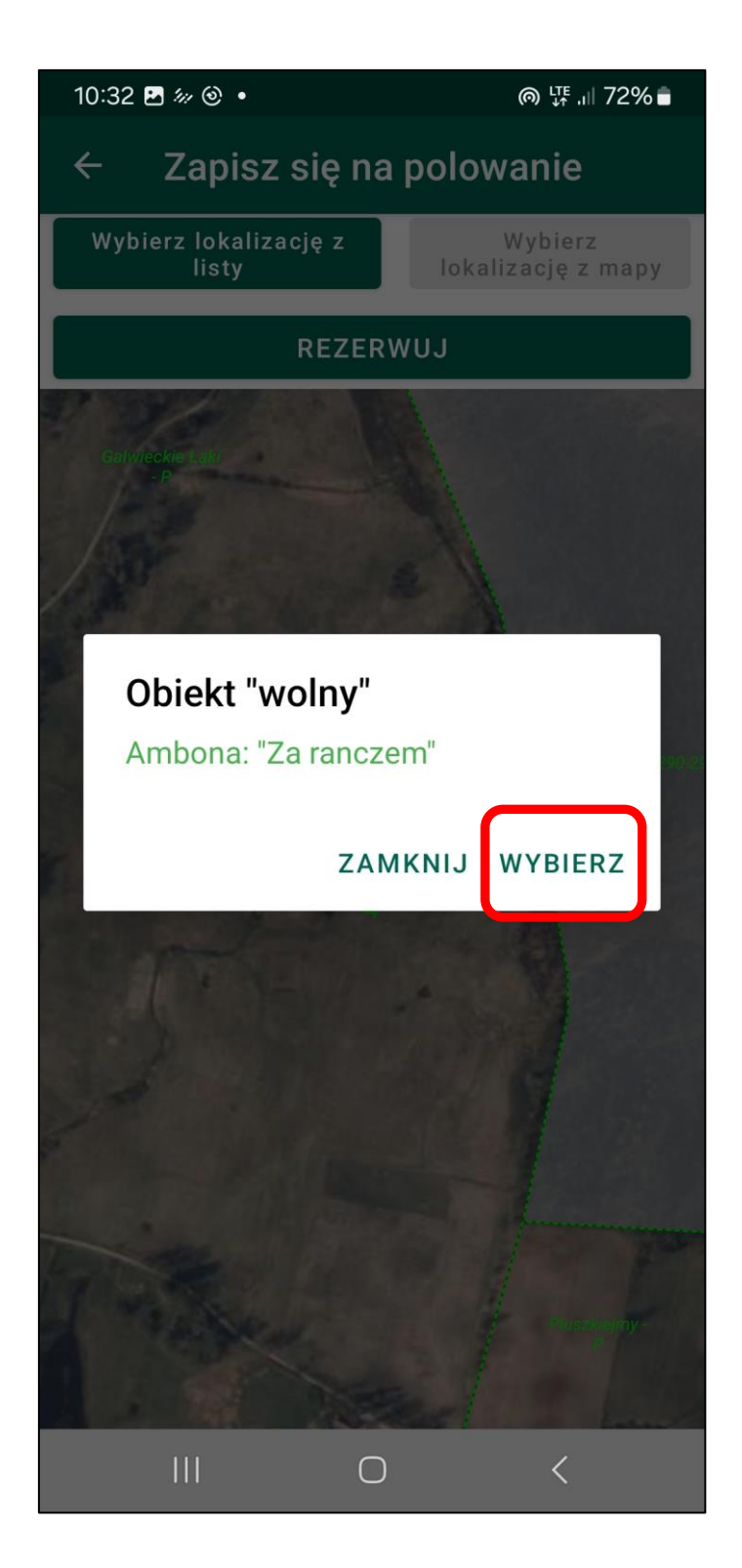

9. Wybrana ambona podkreślona jest kolorem żółtym. Możemy wybierać kolejne obiekty lub wybrać "Rezerwuj". Klikamy np. w dowolnym miejscu obrębie rewiru "Pluszkiejmy".

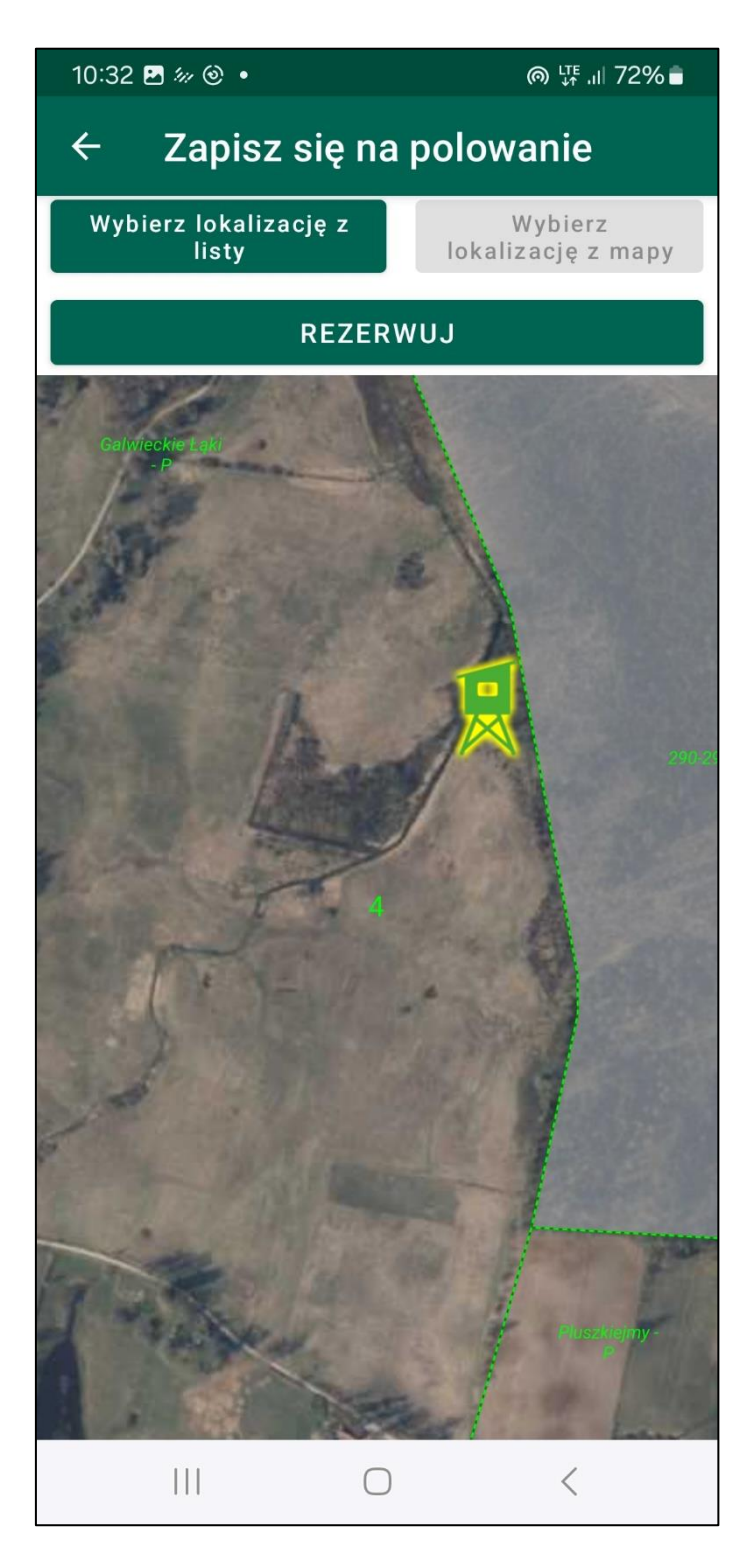

10. Po wybraniu kliknięciu w polu rewiru pojawia się komunikat z nazwą oraz statusie zajętości. Klikamy "Wybierz"

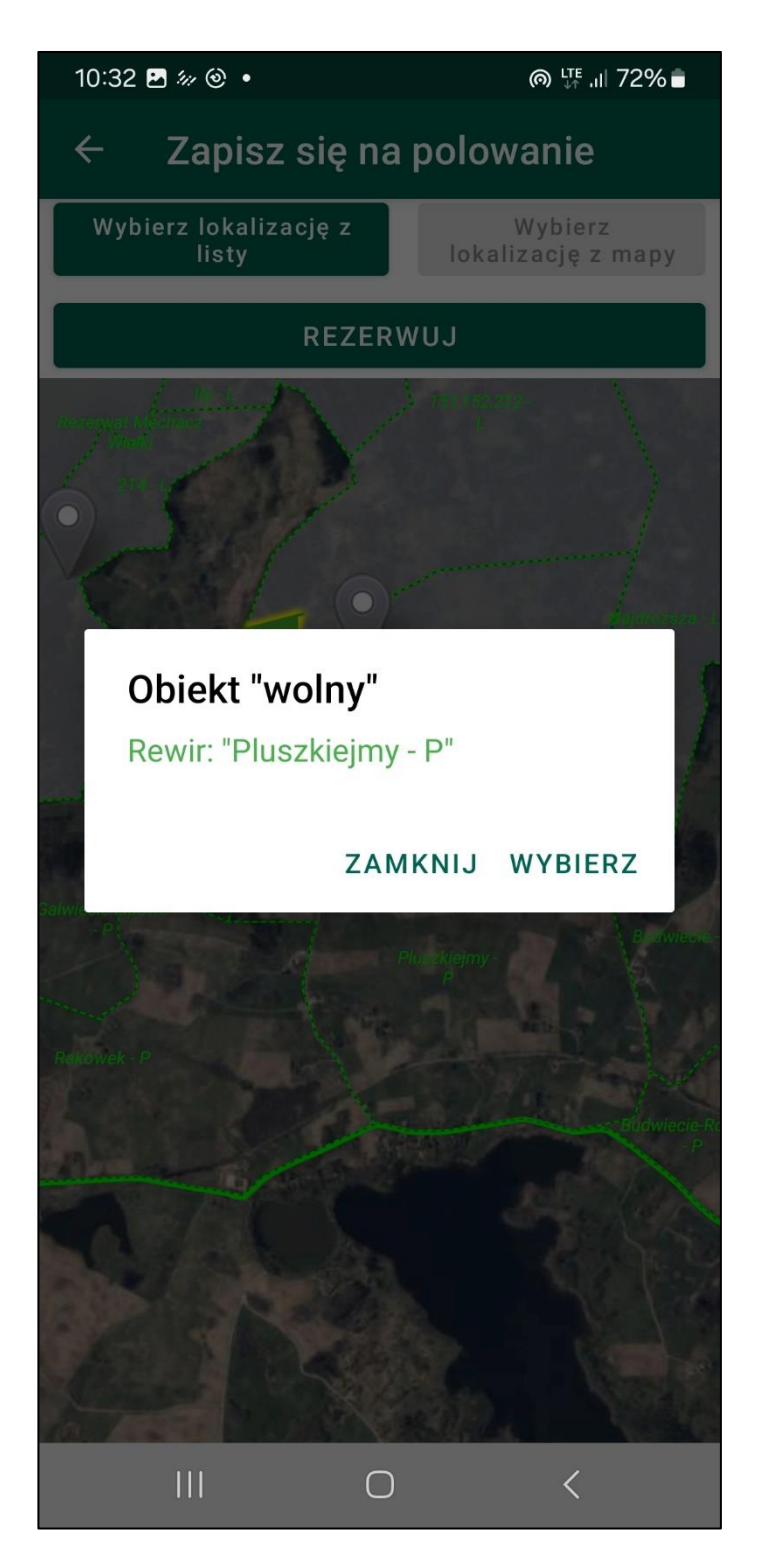

11. Dodatkowy komunikat informujący o zajęciu całego rewiru. Klikamy "tak"

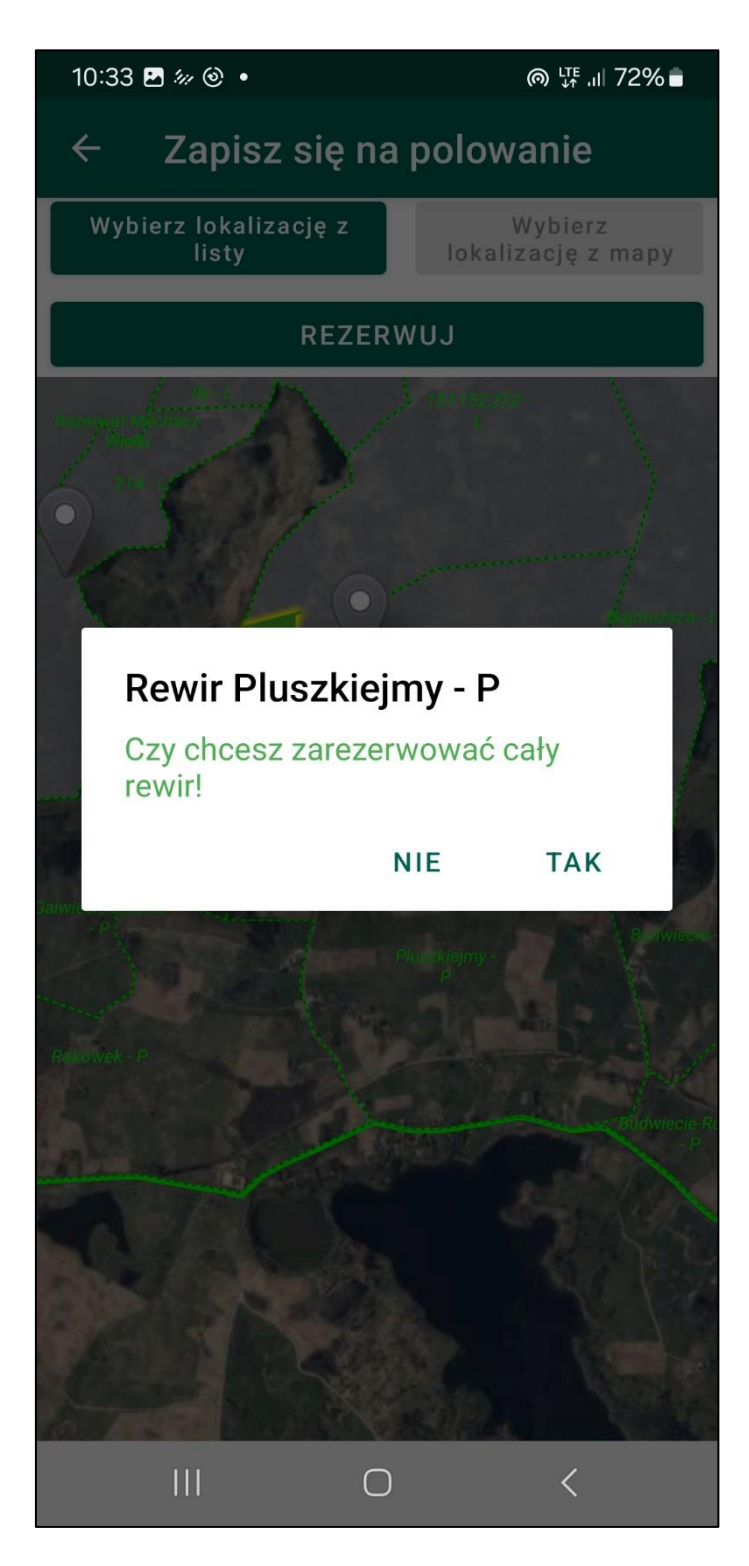

12. Po wybraniu ambony oraz rewiru są one zaznaczone na mapie. Ambona kolorem żółtym. Rewir kolorem czerwonym. .Klikamy "Rezerwuj"

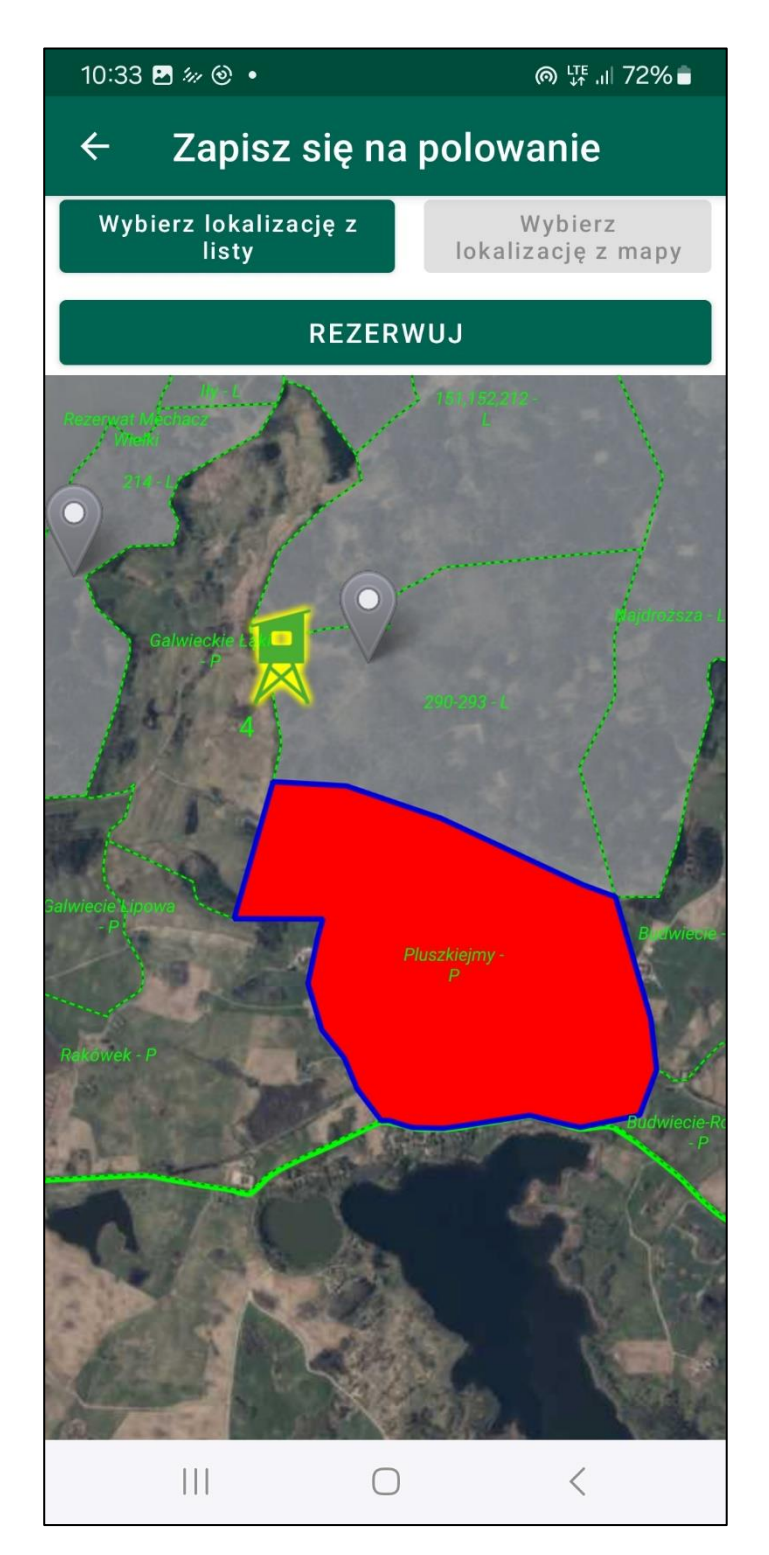

13. Po kliknięciu "Rezerwuj" pojawia się komunikat z listą wybranych lokalizacji z mapy. Zatwierdzamy.

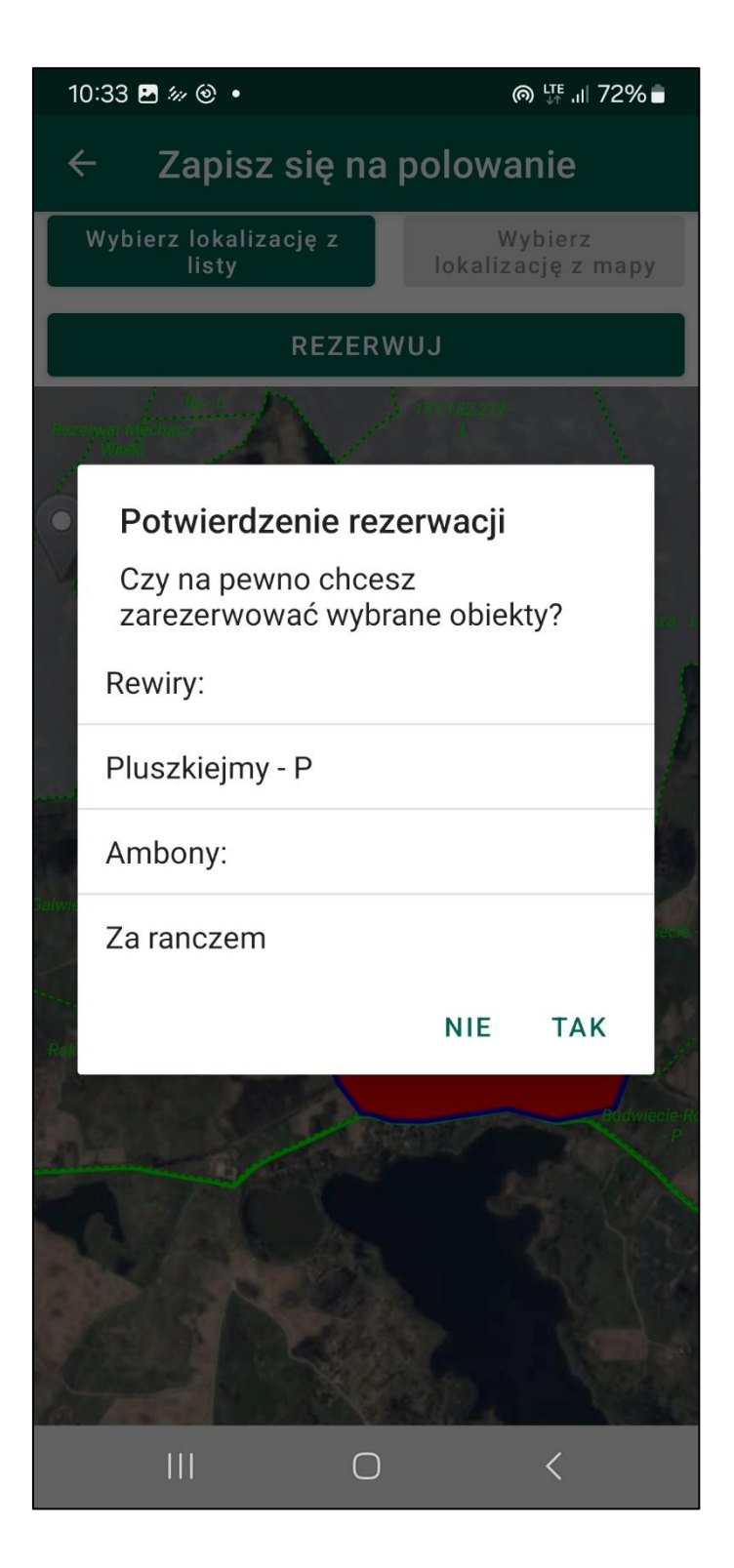

14. Dokonano wpisu do Książki Polowań. We wpisie dodano informację których rewirów dotyczy wpis.

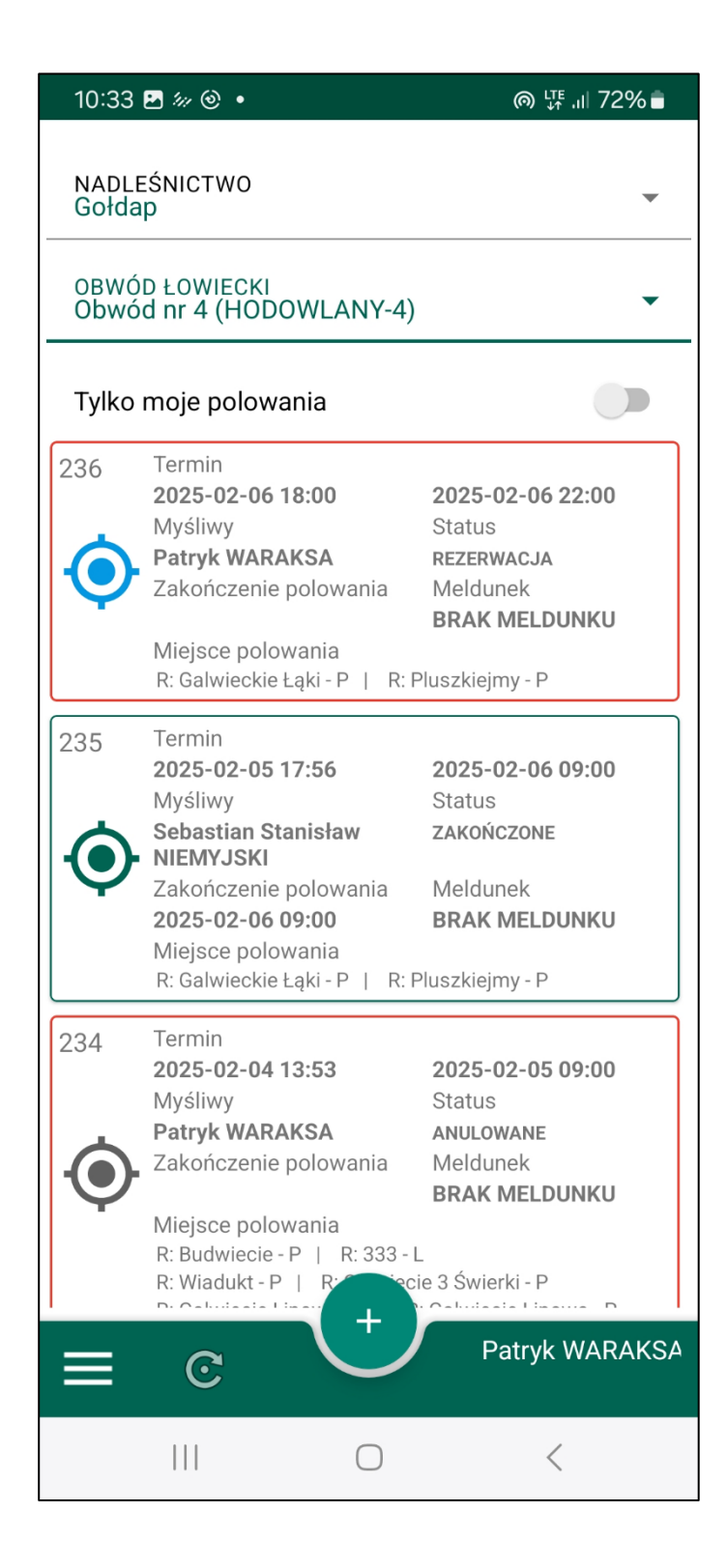

15. W module Mapa zarezerwowane obiekty wyświetlają się na czerwono.

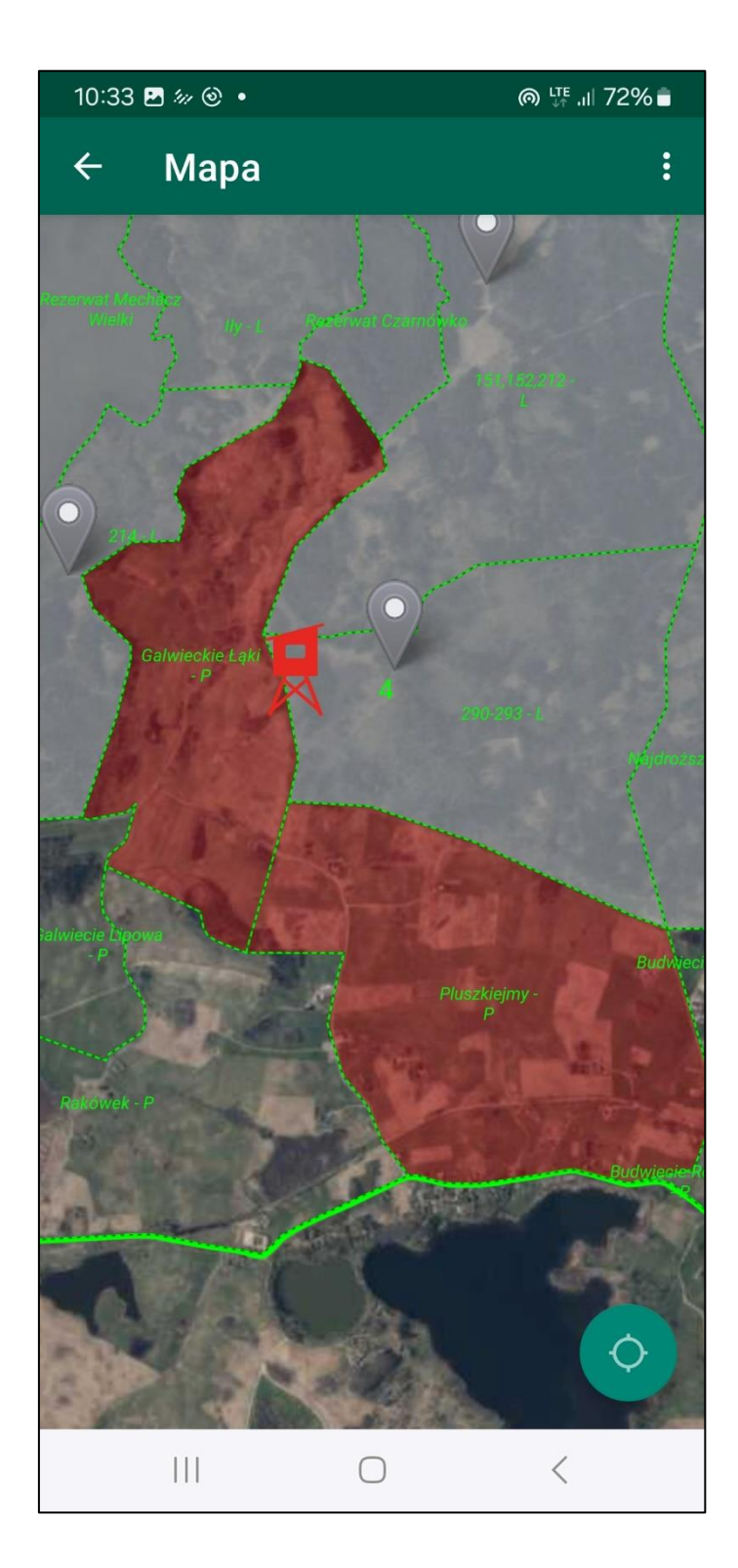

16. W module Mapa - wybór obiektu zarezerwowanego – ambony, zwraca komunikat o zajętości oraz informację o użytkowniku który zarezerwował. Po wyborze zajętego rewiru zwraca komunikat o zajętości

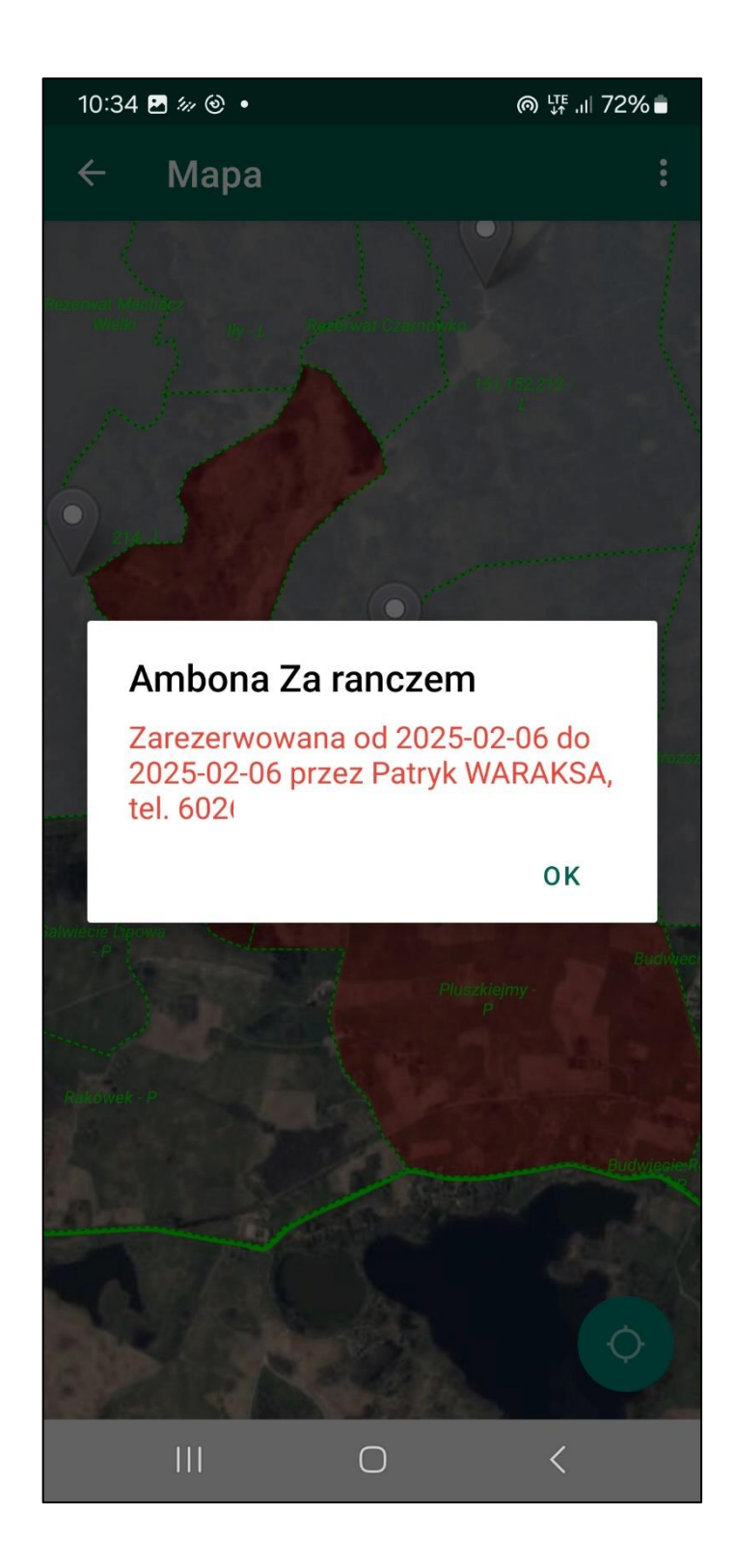

17. W module "Zapisz się na polowanie" po wyborze kliknęciu na zajęty obiekt zwracany jest komunikat o zajętości. Obiekt można mimo to wybrać.

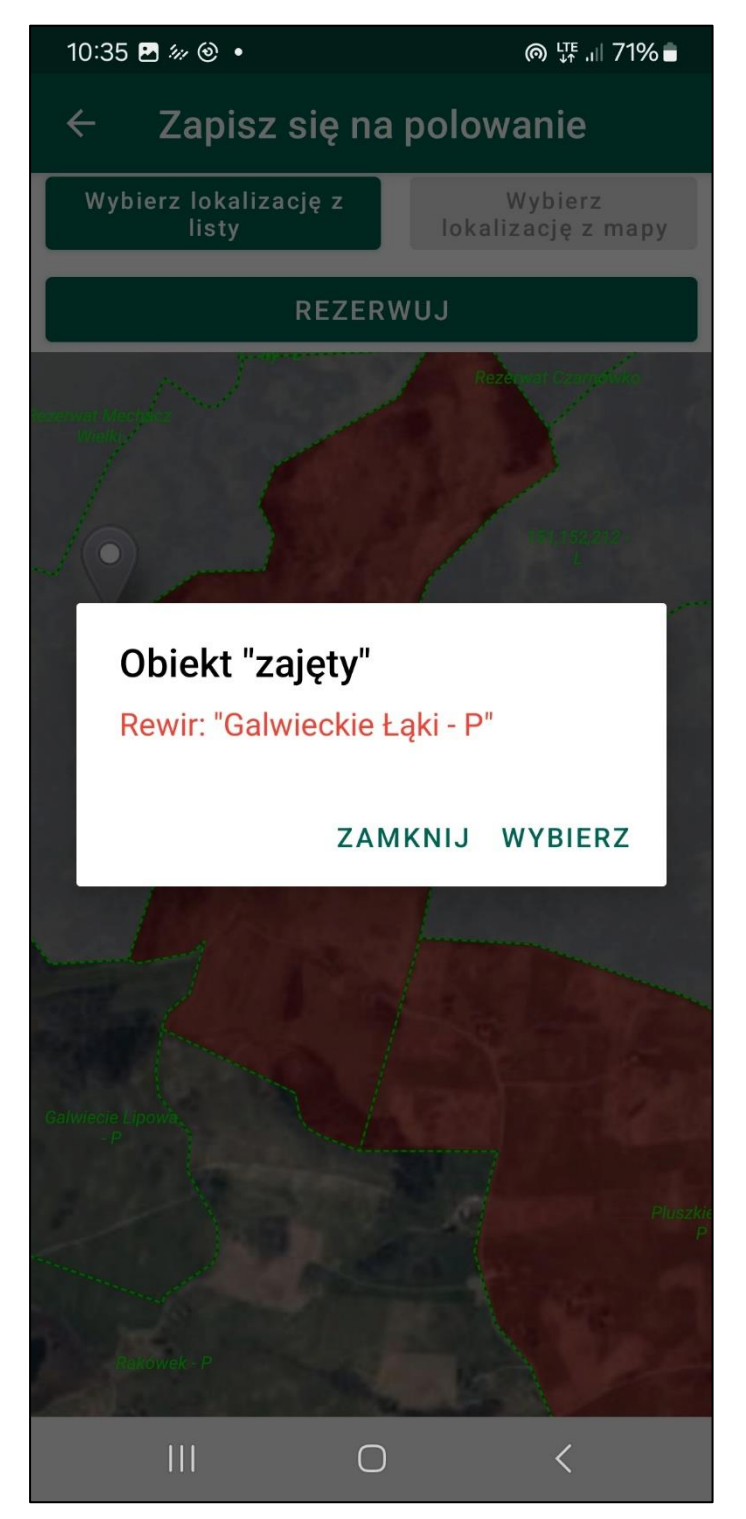

18. Wybierając zajęty obiekt pojawia się komunikat z informacją kto obiekt zajmuje oraz konieczność oświadczenia o skontaktowaniu się z tym użytkownikiem

| 10:35 🖪 🐙 🎯                                            |       | · ③ •                   |                        | @ ५ि .⊪ 71% ∎ |  |  |
|--------------------------------------------------------|-------|-------------------------|------------------------|---------------|--|--|
| ×                                                      | 0     | biekt je                | est już zaję           | ty!           |  |  |
|                                                        |       |                         |                        |               |  |  |
|                                                        | Osoba | kontaktowa:<br>Nr tel.: | WARAKSA Patryk<br>6026 |               |  |  |
|                                                        |       |                         |                        |               |  |  |
|                                                        |       |                         |                        |               |  |  |
|                                                        |       |                         |                        |               |  |  |
|                                                        |       |                         |                        |               |  |  |
|                                                        |       |                         |                        |               |  |  |
| Oświadczam, że zapoznałem się z powyższą informcją 🛛 💼 |       |                         |                        |               |  |  |
| i potwierdzam uzyskanie zgody od powyżej polujących.   |       |                         |                        |               |  |  |
|                                                        |       |                         | DALEJ                  |               |  |  |
|                                                        |       |                         |                        |               |  |  |
|                                                        |       |                         |                        |               |  |  |
|                                                        |       |                         |                        |               |  |  |
|                                                        |       |                         |                        |               |  |  |
|                                                        |       |                         |                        |               |  |  |
|                                                        |       |                         |                        |               |  |  |
|                                                        |       |                         |                        |               |  |  |
|                                                        |       |                         | $\bigcirc$             | <             |  |  |